# FFIEC Cybersecurity Assessment Tool Automated Scoring Using an Excel Workbook

User Guide | 1.0 | October 14, 2015

# WATKINS CONSULTING

888 Bestgate Road #401 Annapolis, MD 21401

www.watkinsconsulting.com

#### **SUMMARY**

This is a user guide for the Excel tool created to automate answer tracking and scoring for the June 2015 *Federal Financial Institutions Examination Council Cybersecurity Assessment Tool* [1]. The purpose of the cybersecurity assessment tool is described in the *FFIEC Cybersecurity Assessment Tool Overview for Chief Executive Officers and Boards of Directors* [2]. This user guide assumes that those documents are used to determine the appropriate use of this tool. This user guide only details how to use the Excel workbook.

If you need help with using the tool or interpreting the results, Watkins Consulting can help with interpreting and applying the FFIEC guidelines, cybersecurity governance issues and a wide range of other cybersecurity issues, including breach remediation and penetration testing.

### **O**BTAIN

The Excel workbook is available from the Watkins Consulting website, <u>www.watkinsconsulting.com/FFIEC-</u> <u>CAT.html</u>.

# **THE PROCESS**

Answer the cybersecurity assessment questions to determine your business' risk-maturity. The questions are distributed on the risk, the risk rollup, and the domain maturity worksheets. The scoring is summarized on the risk-maturity summary worksheet.

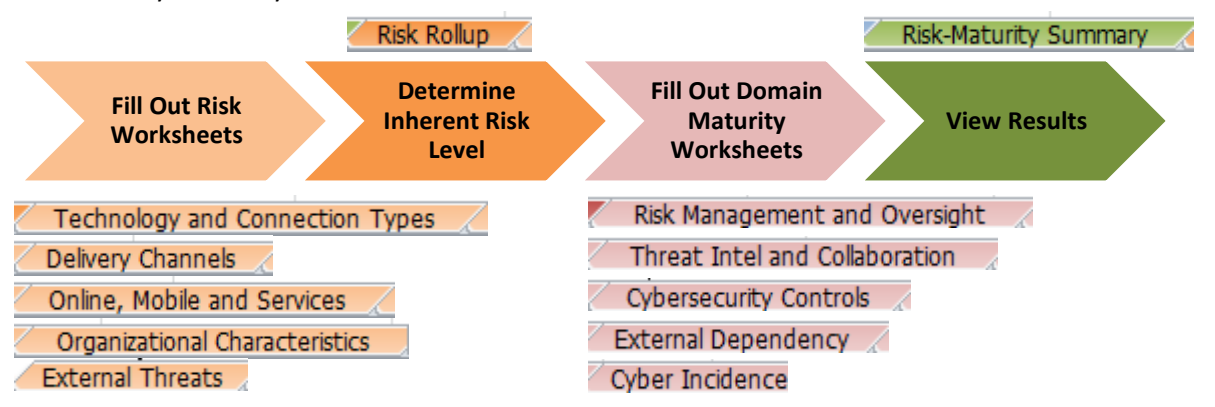

# **ORGANIZATION DETAILS**

The workbook closely follows the FFIEC approach. The tool is split up into fourteen worksheets.

- 1. Information : contact, version and copyright information. Information
  - a. We recommend that you use the link in cell A8 to send us your email so that we can notify you of updates. We will not share your information, per our on-line privacy policy [3].
- 2. **Risk-Maturity Summary** (green tab): this is an output populated from the inherent risk rollup and domain maturity sections.
  - a. The only option is in cell **I16** which allows you to select how the domains will be displayed on the matrix—by name (default) or by number.
- 3. **Risk Rollup** (orange tab): this summarizes the inherent risks associated with each risk category.

#### Risk Rollup 📿

a. **Required Input:** Overall inherent risk level (cell C24). Once you have completed answering the questions in the risk category worksheets, the scoring for each category will be shown above this input. Your firm will have to use its judgement about risk to determine the appropriate risk level (least, minimal, moderate, significant, most), per the Cybersecurity Assessment Tool, page 4:

Determine Inherent Risk Profile

Management can determine the institution's overall Inherent Risk Profile based on the number of applicable statements in each risk level for all activities (Figure 2). For example, when a majority of activities, products, or services fall within the Moderate Risk Level, management may determine that the institution has a Moderate Inherent Risk Profile. Each category may, however, pose a different level of inherent risk. Therefore, in addition to evaluating the number of instances that an institution selects for a specific risk level, management may also consider evaluating whether the specific category poses additional risk. [1]

- b. **Optional Inputs**: Firm name (cell C9), assessor (cell C10), date (cell C11).
- 4. **Risk Categories** (in light orange): Each risk category contains a series of statements that describe risk levels. Complete each worksheet and then determine the overall inherent risk level (step 3a).
  - a. The worksheets are:
    - i. Technologies and Connection Types 📶 Technology and Connection Types
    - ii. Delivery Channels / Delivery Channels
    - iii. Online/Mobile Products and Technology Services Zonline, Mobile and Services
    - iv. Organizational Characteristics Organizational Characteristics
    - v. External Threats External Threats
  - b. Each worksheet has a series of questions that relate to business risk. There are two input areas:
    - i. Score: select from the options least , minimal, moderate, significant, most
    - ii. Notes: an optional area to record additional, unscored information.

|                                  |                 | Technologies and Connection Types     |                    |                      |                        |                       |       |                       |
|----------------------------------|-----------------|---------------------------------------|--------------------|----------------------|------------------------|-----------------------|-------|-----------------------|
| Total Number of Questions T      | Total Responses | Responses by Risk Profile Category    |                    |                      |                        |                       |       | Frank National Access |
| 14                               | 0               | 0                                     | 0                  | 0                    | 0                      | 0                     |       | Enter Notes here      |
| Risk 🔽 Sco                       | ore 🔽           | Least 🔹                               | Minimal 🔹          | Moderate 👻           | Significant            | Most                  | Notes |                       |
| Total number of Internet service |                 | No connections                        | Minimal complexity | Moderate complexity  | Significant complexity | Substantial           | 2     |                       |
| provider (ISP) connections       |                 |                                       | (1-20 connections) | (21-100 connections) | (101-200 connections)  | complexity (>200      | •     |                       |
| (including branch connections)   |                 | <b>v</b>                              |                    |                      |                        | connections)          | -     |                       |
| Leas                             | st              | • • • • • • • • • • • • • • • • • • • | Tess milliones of  | langed rotarias of   | Ingentional metamote   | Address of the second |       |                       |
| Select the risk Mod              | derate 6        |                                       | or second second   | unananati in         |                        | stionally add a noto  |       |                       |
| level Signi                      | nificant        |                                       | second large (1-5) | second on the life   |                        | dionally add a note   |       |                       |
| 11103                            | к               |                                       |                    |                      | _                      |                       |       |                       |

- 5. **Maturity Rollup**: there are no inputs in this spreadsheet. It only summarizes the scoring for each domain, assessment factor and component. **Maturity Roll Up**
- 6. Domain worksheets: answer each declarative statement describing your organization risk
  - a. Declarative statement organization:
    - i. Answer: Yes, No or "N/A"

**Warning!** If all of the answers for a component's maturity level are marked as "N/A" then that level's score and all scoring for the levels above it will be evaluated as "N/A." If you want the worksheet to score the component as passing that maturity level, at least one answer must be marked "Yes."

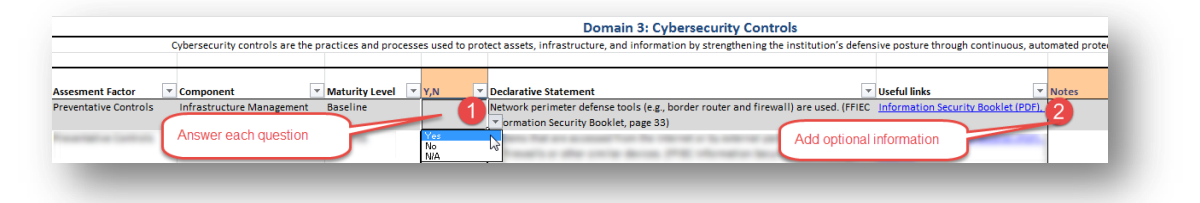

- ii. Optional information is entered in the notes column
- b. For each domain
  - i. Risk Management and Oversight 🛛 🚺 Risk Management and Oversight 📝
  - ii. Threat Intel and Collaboration Threat Intel and Collaboration
  - iii. Cybersecurity Controls Cybersecurity Controls
  - iv. External Dependencies 🛛 External Dependency 📈
  - v. Cyber Incidence Cyber Incidence

### **VERSION HISTORY**

| Version | Date       | Author | Change          |
|---------|------------|--------|-----------------|
| 1.0     | 10/14/2015 | JMJ    | Initial Version |
|         |            |        |                 |

# **WORKS CITED**

- [1] FFIEC, "Cybersecurity Assessment Tool," FFIEC, Washington, 2015.
- [2] FFIEC, "FFIEC Cybersecurity Assessment Tool Overview for Chief Executive Officers and Boards of Directors," FFIEC, Washington, 2015.
- [3] Watkins Consulting, Inc., "Website Privacy Policy," Watkins Consulting, Inc., Annapolis, 2015.